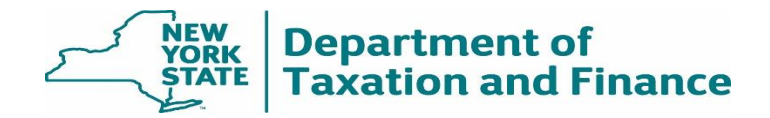

### IBM Aspera SendVault Quick Start Guide for External Users

#### This guide is for the recipient of a package sent via IBM Aspera SendVault.

New York State Tax Department must adhere to the Federal Information Processing Standards (FIPS) and FISMA (Federal Information Security Management Act) certified security methods. Once the data is transferred to the New York State Tax Department using the method above, it resides on a Tax Department file server behind the firewall. These servers have been populated with self-encrypting drives (SED's) which utilize a 256-bit encryption AES key. These drives meet FISMA and are FIPS 140-2 Level 2 validated and are certified for U.S. government use.

IBM Aspera SendVault, is the NYS Office of Information Technology Services (OITS) supported way to securely and efficiently send large and highly confidential files to other individuals. The IBM Aspera Web Plugin, (Aspera Connect) must be installed for use with the IBM Aspera SendVault application. The software allows for file encryption with a passphrase.

#### Contents

| Receiving email message with Invitation                     | 2    |
|-------------------------------------------------------------|------|
| Installing IBM Aspera Web Plugin                            | 3    |
| Attaching Files to Send (upload) using IBM Aspera SendVault | 6    |
| Creating a Passphrase for file transfer package             | 7    |
| BM Aspera SendVault Instructions to Download a Package      | 9    |
| Troubleshooting:                                            | . 11 |

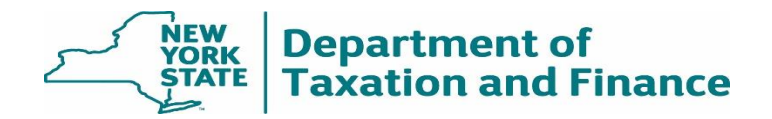

## Receiving email message with Invitation

The NYS Department of Taxation & Finance will need to send taxpayer an email invitation with a custom URL. The link will allow external users to send files securely to the NYS Department of Taxation & Finance using the IBM Aspera SendVault application. To launch the application, click the URL linked to the email.

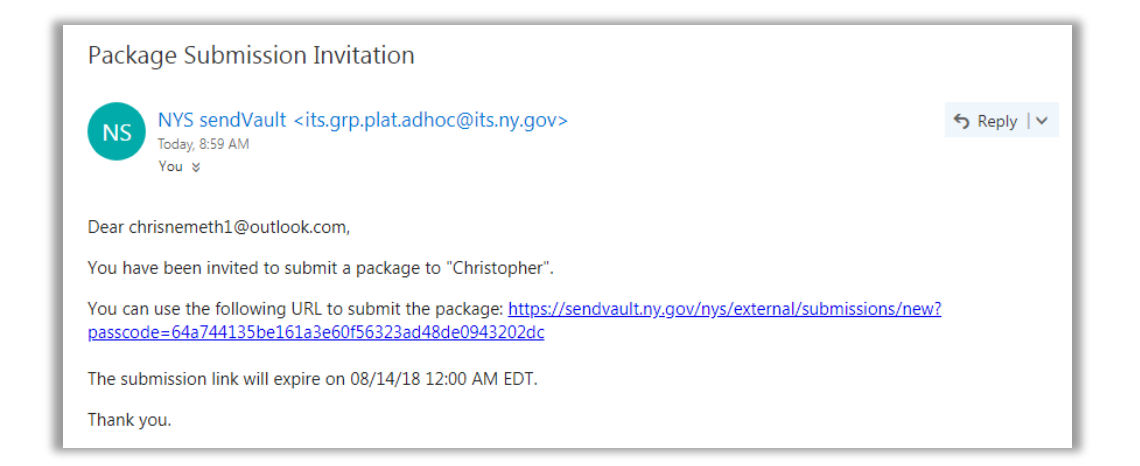

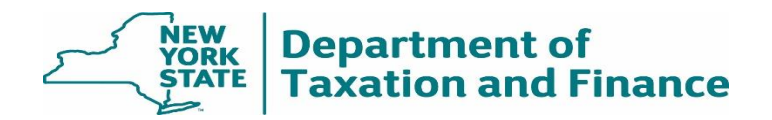

## Installing IBM Aspera Web Plugin Requirements to use IBM Aspera SendVault

If prompted, click "**Download latest version**" of Aspera Connect, and follow install steps. Note: If you receive a message that you require Administrator rights to install software, you will need to contact the system administrator for your organizations' computer environment.

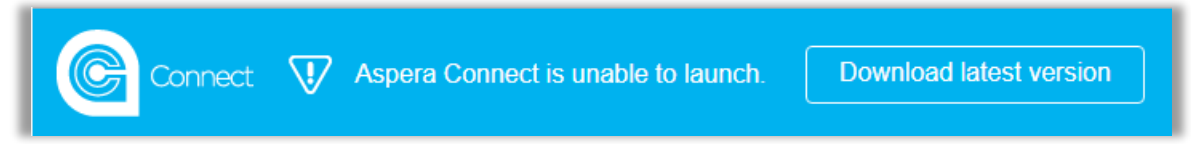

1. Check the *Always ask before opening this file* box and select the *Run* button:

| Open File | - Security W                                                     | /arning 🛛 🕅 🕅                                                                                                    |
|-----------|------------------------------------------------------------------|----------------------------------------------------------------------------------------------------|
| Do you    | want to ru                                                       | n this file?                                                                                                    |
| 1¢        | Name:<br>Publisher:<br>Type:<br>From:                            | wnloads\AsperaConnect-ML-3.7.4.147728 (1).msi<br>Aspera, Inc.<br>Windows Installer Package<br>C:\Users\isiccrn\Downloads\AsperaConnect-ML<br>Run Cancel |
| V Alwa    | vs ask before<br>While files fr<br>potentially h<br>you trust. W | opening this file<br>om the Internet can be useful, this file type can<br>arm your computer. Only run software from publishers<br>hat's the risk?       |

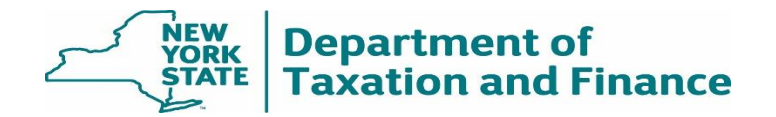

2. Click Next on the welcome screen

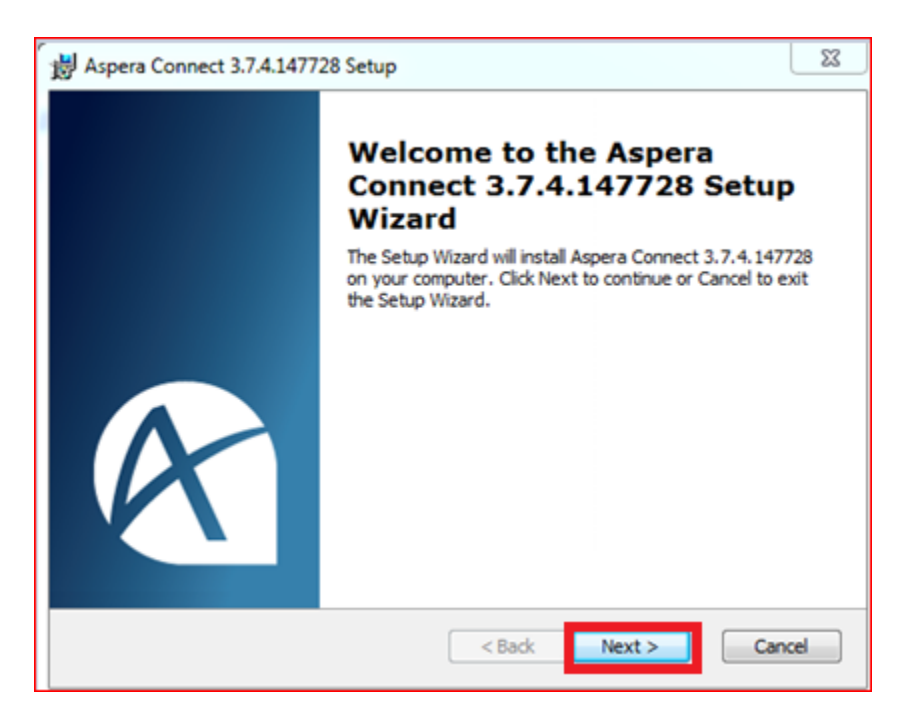

3. Click the radio button to Accecpt the terms in the License Agreement, then select the Next button:

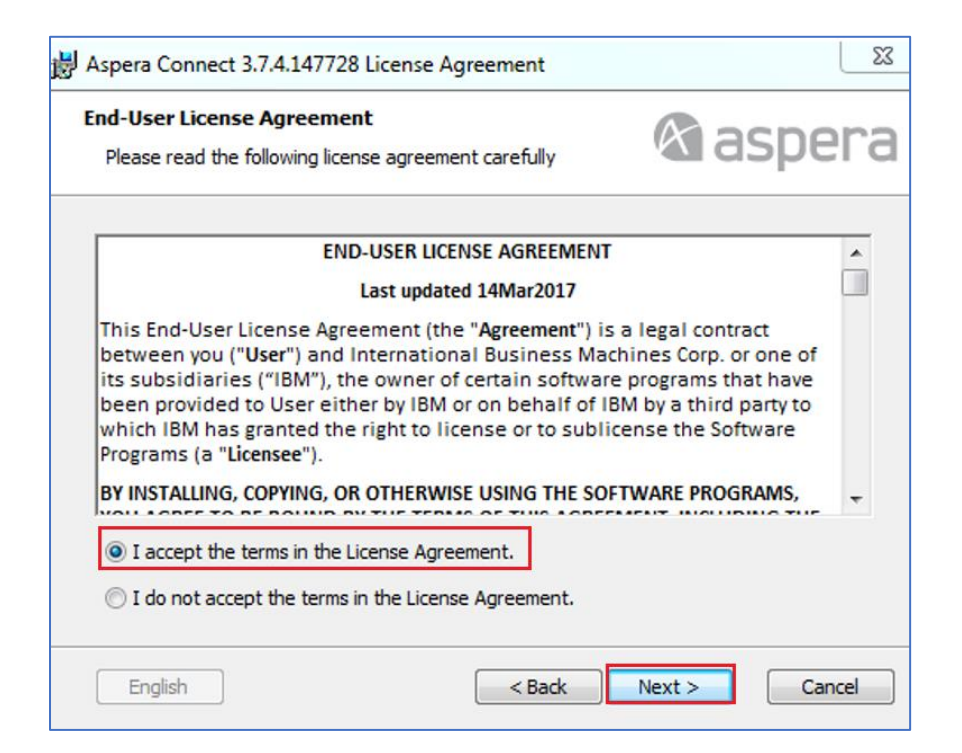

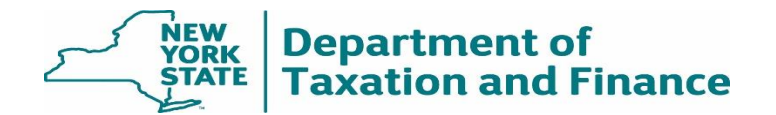

4. Select the Typical install, then click next

| 🞼 IBM Aspera Connect 3.8.3.170430 Setup                                                                                                    |
|----------------------------------------------------------------------------------------------------|
| Choose Setup Type                                                                                                    |
| Choose the setup type that best suits your needs                                                                                                    |
| Typical Installs the most common program features. Recommended for most users. Custom Allows users to choose which program features will be installed and where they |
| will be installed. Recommended for advanced users.                                                                                                    |
| < Back Next > Cancel                                                                                                    |

5. Click Install in the *Ready* to install window.

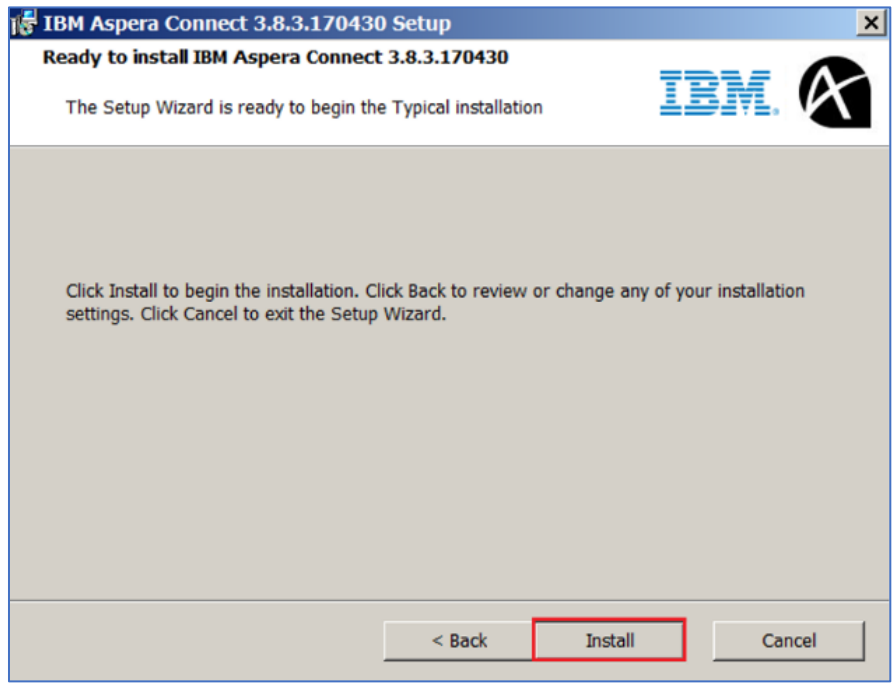

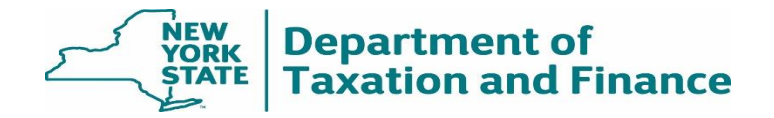

6. Then select Finish in the Aspera Setup Wizard

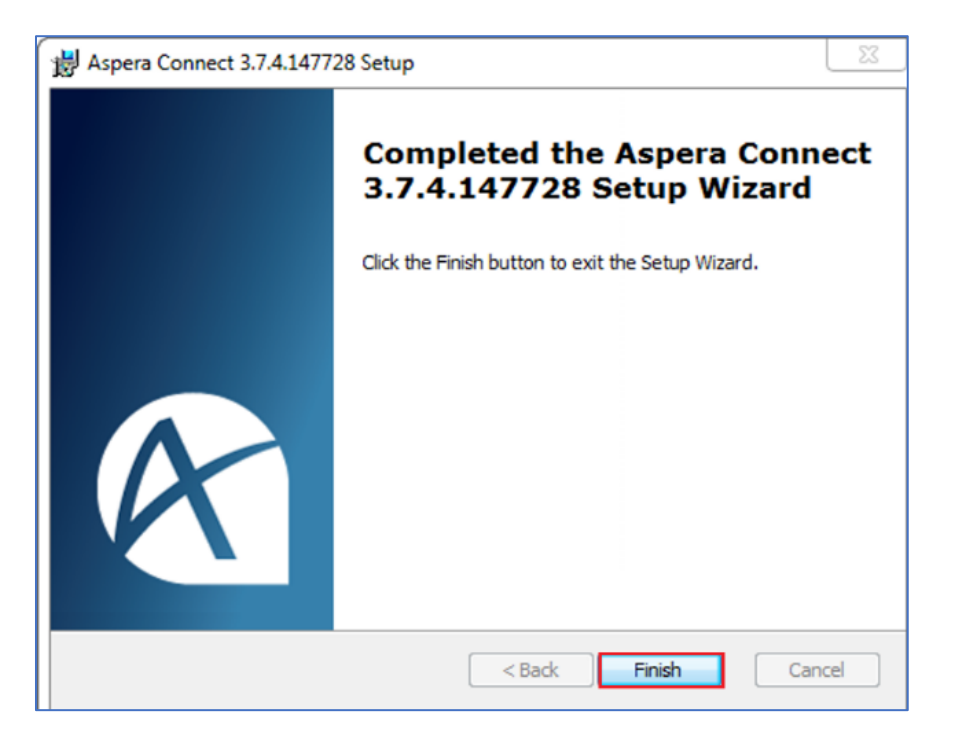

Attaching Files to Send (upload) using IBM Aspera SendVault

- 1) If prompted to download the latest version of Aspera Connect, please refer *to* **Installing IBM** Aspera Web Plugin Instructions (page 3).
- 2) In the Title\*: field enter your subject/topic; you will have an option to add additional information to the Notes fields.
- 3) Attach your files by selecting either the **Browse for files** button or **Browse for folders** button, navigate to the files you would like to include.
- 4) Click on the checkbox next to Accept the Terms of Service;
- 5) Click Send Package to submit files.
- 6) You will now be prompted to create a passphrase for the secure file transfer. (See Creating a Passphrase for file transfer package)

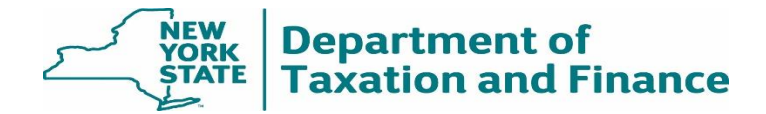

| Instructions                                                      |                                                                     |
|-------------------------------------------------------------------|---------------------------------------------------------------------|
| The minimal passv                                                 | vord requirement for encryption is:                                 |
| - Minimal 8 charac<br>- Contain letters an<br>- Include a special | ters long.<br>nd numbers with at least one uppercase.<br>character. |
| Contact ITS.DL.PL                                                 | AT.MFT@its.ny.gov if you have any questions or concerns.            |
| Title*:                                                           |                                                                     |
|                                                                   | Maximum length: 245 characters                                      |
| Note:<br>optional                                                 |                                                                     |
|                                                                   | Maximum length: 8000 characters                                     |
| Contents*:                                                        | Browse for files Drop Files and Folders Here                        |
|                                                                   | Browse for folders OR                                               |
| Terms of Service:                                                 | I accept the <u>Terms of Service</u>                                |
|                                                                   | Send Package                                                        |

# Creating a Passphrase for file transfer package

You will be prompted to create a passphrase to encrypt your package. The passphrase needs to meet the following minimal requirements.

- Minimal 8 characters long.
- Contain letters and numbers with at least one uppercase.
- Include a special character: example: -, #, ^ and @

Note: Send the passphrase to the recipient in a separate communication (i.e. email or phone call)

| G Pro | tected Conte                  | nt - IBM Aspera Connect                                                      |
|-------|-------------------------------|------------------------------------------------------------------------------|
|       | Enter a pass<br>server. A pas | phrase to store files in an encrypted format on the<br>ssphrase is required. |
|       | Passphrase                    |                                                                              |
|       | Confirm                       |                                                                              |
|       | Keep files                    | s unencrypted                                                                |
|       |                               | OK Cancel                                                                    |

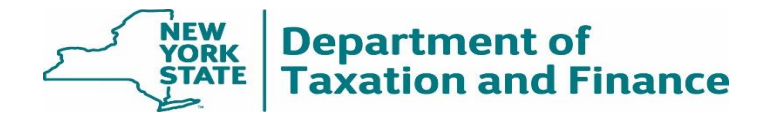

#### After the upload starts you will be able to monitor the progress.

| This page allows yo<br>as well as retry the<br>It is safe to close t<br>An email has been | ou to see the status of the package you submitted,<br>transfer if it fails.<br>his web page, your transfer will not be affected.<br>sent to you with a link to get back to this screen. |                   |                       |         |                                                                  |
|-------------------------------------------------------------------------------------------|----------------------------------------------------------------------------------------------------|-------------------|-----------------------|---------|------------------------------------------------------------------|
| Title                                                                                     |                                                                                                    | Date<br>Submitted | Size                  | Files   | Status                                                           |
| Here are the f                                                                            | iles you need.                                                                                                    | 9:08 AM           | 33.7 MB               | 1       | Uploading<br>11.3 MB/33.7 MB<br>(33.6%)<br>00:00:22<br>remaining |
|                                                                                           | G Activity - IBM Aspera Connect                                                                                                    |                   |                       | 23      |                                                                  |
|                                                                                           | IBMAsperaConnect-ML-3.8.0.158555.msi                                                                                                    |                   | ⊙ @ ⊙                 | •       |                                                                  |
| © Copyright IBM Corp<br>(v4.1.1.154434)<br>PROD-861                                       | IBMAsperaConnect-ML-3.8.0.158555.msi<br>C:/Users/isiccrn/Desktop/IBMAsperaConnect-ML-3.8.0.158555.m<br>Uploading 13.0 / 33.7 MB (14.32 Mbps) - 0:12 remaining                           | nsi               | ⊙ (.) (<br>0:14 elaps | •<br>ed |                                                                  |

| ١ | IBMAsperaConnect-ML-3.8.0.158555.msi |       |
|---|--------------------------------------|-------|
| l |                                      | ⊚ @ ⊚ |
| l | Done                                 |       |

Once you see the message **done**, your package is on its way.

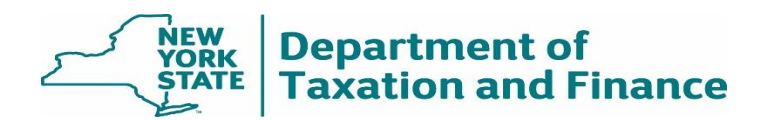

## IBM Aspera SendVault Instructions to Download a Package

 As a recipient you will receive an email that looks similar to the screenshot below. Click the Download Package button. This will launch the Aspera application. If you are prompted to "Download latest version" of Aspera Connect (please refer to Installing IBM Aspera Web Plugin Instructions – page 3)

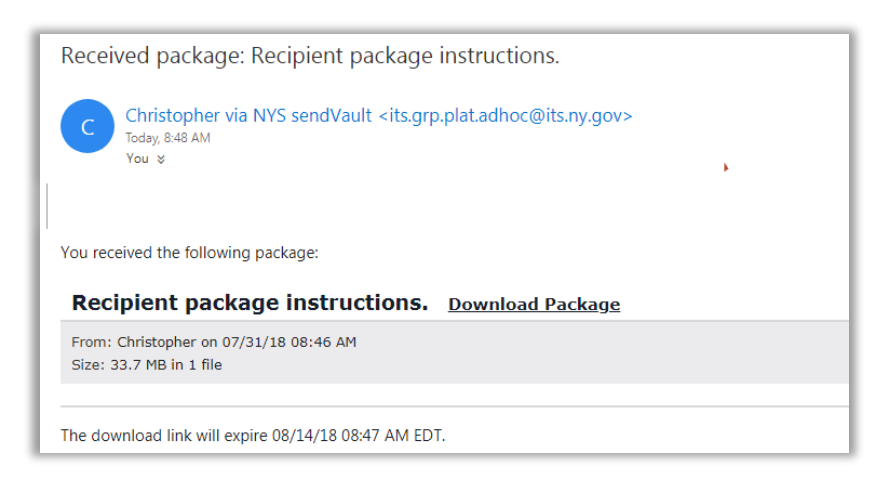

 Once the IBM Aspera SendVault Connect client is installed, the user should be able to access the Aspera Software. Users can opt to "Download Entire Package" or you can check the individual files you want to download.

| Control of the send ault Technology Services Send ault                                                                                                    |          |                                                                                                    |
|----------------------------------------------------------------------------------------------------|----------|----------------------------------------------------------------------------------------------------|
| Package - Recipient package instructions.      From: Christopher.Hemmeth@its.ny.gov     To: christopher.Hemmeth@its.ny.gov     Cc (en download): Christopher.Hemmeth@its.ny.gov     Date Sent: 07/21/18 08:46 AM     Note: |          | Package Details<br>Status: Complete<br>Sire: 33.7 MB<br>Files: 1<br>Upload states:<br>Elapoed: half a minute<br>Average rate: 7.3 Hbps |
| Path: / PKG - Recipient package instructions                                                                                                    |          |                                                                                                    |
| Name                                                                                                    | Size     |                                                                                                    |
| Comiload selected Select: All , fione                                                                                                    | 33.7 116 |                                                                                                    |

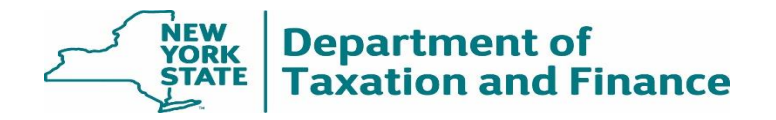

3) After making your selection you may be prompted with a popup to allow communication with mysendconnect.ny.gov. Click the **"Allow"** button.

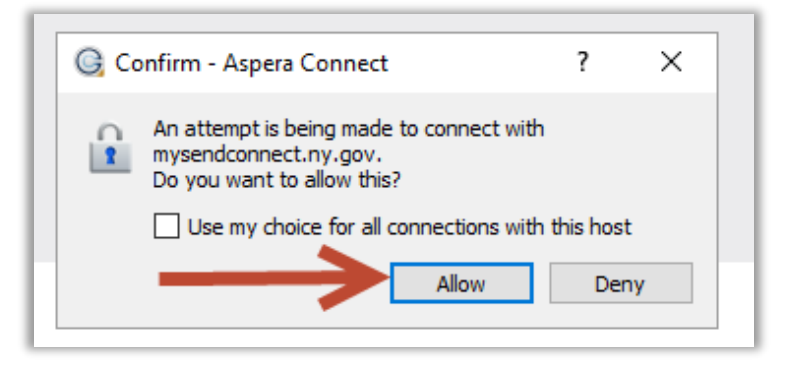

4) Next you will be prompted for the Passphrase that the sender of the package sent you via email or phone call.

| G Pr | otect Content - Aspera Connect                                                                                               | × |
|------|----------------------------------------------------------------------------------------------------|---|
| Î    | Enter a passphrase to decrypt protected files as they are<br>downloaded.<br>Passphrase:<br>Keep files encrypted<br>OK Cancel |   |

**NOTE:** If you check "Keep files encrypted" it <u>will not</u> decrypt the files now but will continue to save the files to your PC still encrypted. You can still decrypt the files when you open the files from your PC and use the specified passphrase created by the sender.

5) Next the download will start.

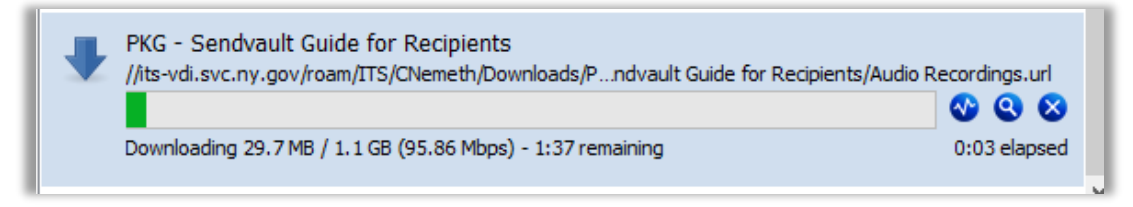

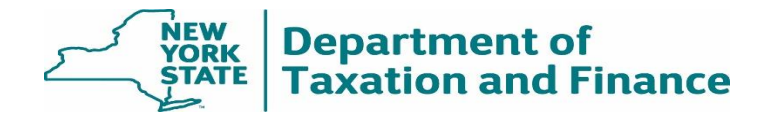

6) When the download is complete it will say Done. Next you can click the magnifying glass to show the "Containing folder" where your downloads are saved. By default, this is the Downloads folder located on your PC.

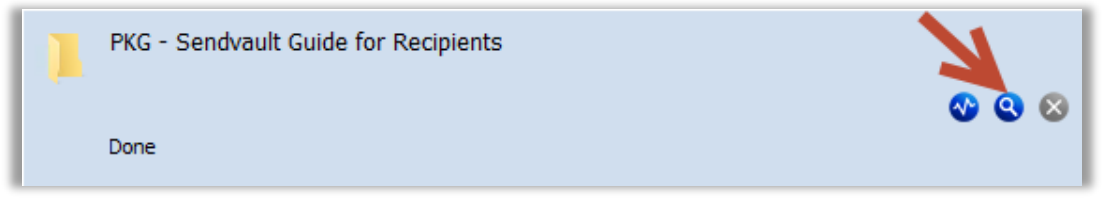

7) You can now access the files from your downloads folder.

|           |    | · · ·                                | -                  | -           |      |
|-----------|----|--------------------------------------|--------------------|-------------|------|
|           |    | Name                                 | Date modified      | Туре        | Size |
| cess      |    | PKG - 100mb target test              | 3/14/2018 1:04 PM  | File folder |      |
| itions    | 7  |                                      | 5/15/2018 9:48 AM  | File folder |      |
| D         | A  | 📙 PKG - Sending from Chris Outlook   | 12/22/2017 8:42 AM | File folder |      |
| ads       | *  | PKG - Sendvault Guide for Recipients | 6/20/2018 9:45 AM  | File folder |      |
| eth       | *  |                                      | 5/16/2018 10:37 AM | File folder |      |
| s         | *  |                                      | 5/15/2018 11:43 AM | File folder |      |
| TestFiles |    |                                      | 12/22/2017 8:42 AM | File folder |      |
|           | L. | PKG - Test transfer                  | 5/15/2018 11:36 AM | File folder |      |

# Troubleshooting:

The following steps may assist in resolving some issues and questions that have been reported with the installation of the Aspera Plug-in.

To verify if the Aspera plug-in installed on your device, you can:

- 1) Click on Start Menu > and select Program Folder>IBM Aspera Folder
- 2) Open Internet Explorer or Google Chrome and type in the URL for Aspera: <u>https://sendvault.ny.gov</u>, if the Aspera plug-in is installed it will run in the background while you use the website. There is no software to launch, you are installing the Aspera plug-in in order to use the website.
- 3) If Aspera plug-in still needs to be installed, you may see reference on the webpage to download the Aspera plug-in.

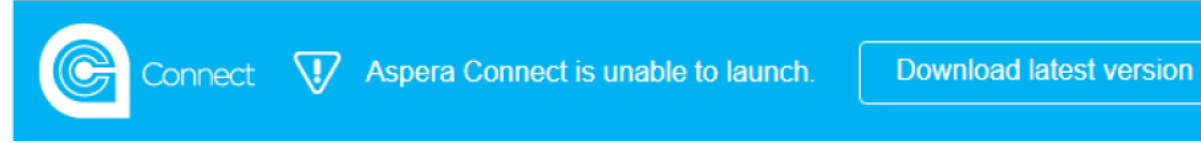

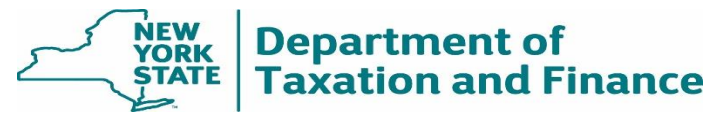

<u>Microsoft Internet Explorer</u> – known issues with Microsoft Internet Explorer and downloading the latest version of Aspera. (9/2019)

We have been receiving reports from end users that Microsoft Internet Explorer is not allowing the Aspera Connect to download the latest version of the Aspera plug-in.

The work around is to launch Google Chrome.

- 1. Type in the URL for Aspera: <u>https://sendvault.ny.gov</u>
- 2. Download the latest version, by clicking on the Download latest version button

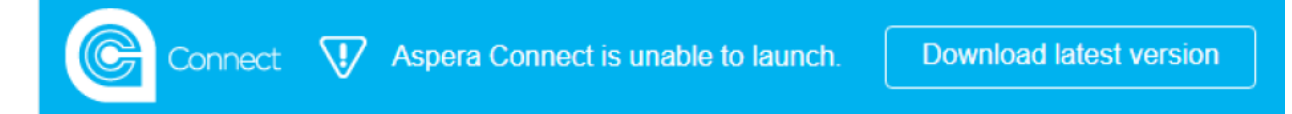

For External users:

If the Download latest version button does not start the download, you may need to go to IBM Aspera download page to install the latest version. <u>https://downloads.asperasoft.com/connect2/</u>

**Note:** If you receive a message that you require Administrator rights to install software, you will need to contact the system administrator for your organizations' computer environment.